## Event Registration - Browser App Settings Mobile Devices – iPad & iPhone

Registering for an event requires that you allow for 3<sup>rd</sup> party cookies in your browser settings. The following instructions will show you how to make the settings to allow for 3<sup>rd</sup> party cookies on your mobile device (in particular, iPad and iPhone).

## Using the Safari App

- 1. Open up settings on the iPad/iPhone.
- 2. Scroll down until you find the Safari app.
- 3. Select the app then scroll until you find "**Prevent Cross-Site Tracking**" under the Privacy & Security section in the right-hand panel.
- 4. Make sure this is turned "Off".

| :25 PM Fri Jan 6 | 중 100% ∎                                                                               |  |  |  |
|------------------|----------------------------------------------------------------------------------------|--|--|--|
| Settings         | Safari                                                                                 |  |  |  |
| Contacts         |                                                                                        |  |  |  |
| Calendar         | Open New Tabs in Background                                                            |  |  |  |
| Notes            | Close Tabs Manually >                                                                  |  |  |  |
| Reminders        | Allow Safari to automatically close tabs that haven't recently been viewed.            |  |  |  |
| Voice Memos      | Voice Memos PRIVACY & SECURITY                                                         |  |  |  |
| Messages         | Prevent Cross-Site Tracking                                                            |  |  |  |
| FaceTime         | Hide IP Address From Trackers >                                                        |  |  |  |
| Safari           | Block All Cookies                                                                      |  |  |  |
| Stocks           | Fraudulent Website Warning                                                             |  |  |  |
|                  | Privacy Preserving Ad Measurement                                                      |  |  |  |
|                  | Check for Apple Pay                                                                    |  |  |  |
| Maps             | Allow websites to check if Apple Pay is enabled and if you have an Apple Card account. |  |  |  |
| Measure          | Adout Sarah & Privacy                                                                  |  |  |  |
| 1 Home           | Clear History and Website Data                                                         |  |  |  |
|                  | SETTINGS FOR WEBSITES                                                                  |  |  |  |
| Music            | Page Zoom                                                                              |  |  |  |
| étv TV           | Request Desktop Website                                                                |  |  |  |
| 🌸 Photos         | Reader                                                                                 |  |  |  |
|                  |                                                                                        |  |  |  |

## Using the Chrome App

- 1. Open up settings on the iPad/iPhone.
- 2. Scroll down until you find the Chrome app.
- 3. Select the app then select "Allow Cross-Website Tracking" in the right-hand panel.
- 4. Make sure this is turned "**On**".

| 5:24 PM      | Fri Jan 6      |                              | 중 100%        |
|--------------|----------------|------------------------------|---------------|
|              | Settings       | Chrome                       |               |
| Ę            | Bitmoji        |                              |               |
| ***          | BofA           |                              | While Using > |
|              | CA Live        | see Photos                   | All Photos >  |
| 1            | Catholic Bible | Microphone                   |               |
| *CBS         | CBS            | Camera                       |               |
| SPORTS       | CBS Sports     | Siri & Search                | >             |
|              | CenturyLink    | Background App Refresh       |               |
| ۲            | Chevron        |                              |               |
| 0            | Chrome         | Default Browser App          | Chrome >      |
| citi         | Citi Mobile    |                              |               |
| 0            | ClayShare      | Allow Cross-Website Tracking |               |
|              | CleanAir       |                              |               |
|              | Clips          |                              |               |
|              | CodyCross      |                              |               |
| C            | Costco         |                              |               |
| Constitution | Credit One     |                              |               |
|              | Cribbage       |                              |               |